## 関東高校陸上大会の申込みについて

日本陸連エントリーシステムを用いた申込み方法

#### <u>STEP1 ログイン</u>

https://athleticfamily.jaaf.or.jp/

にアクセスし、JAAF-STARTで使用 しているメールアドレスとパスワー ドを使用し、「**団体管理者**」でログ インしてください。

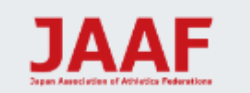

日本陸連エントリーシステム

ログインする際のメールアドレスとパスワードは JAAF-START(登録システム)に設定した情報です。 利用にはJAAF-STARTへの登録が必要になります。 JAAF-STARTへの登録はこちら

| メールアドレス    |
|------------|
| パスワード      |
| 団体管理者でログイン |
|            |
|            |

🖸 ユーザーマニュアル 🛛 お問い合わせ

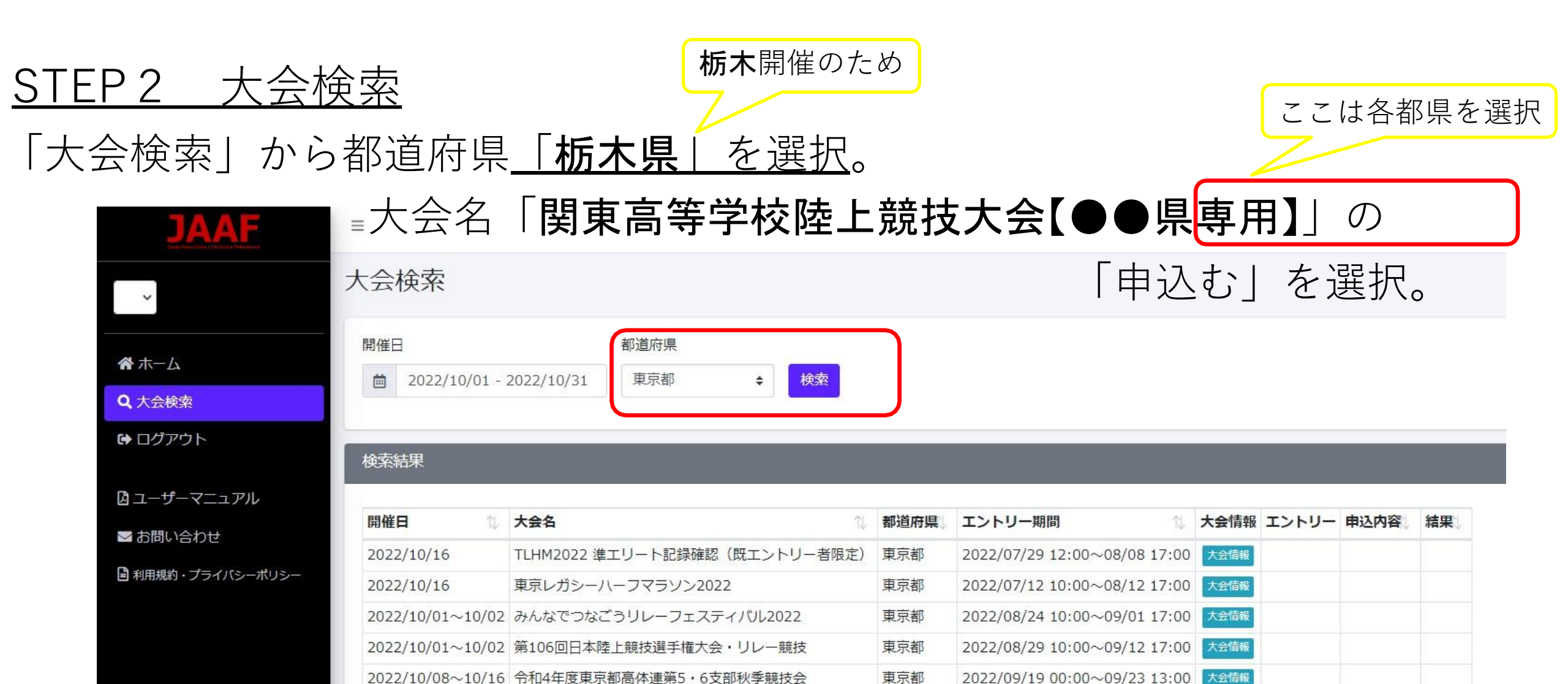

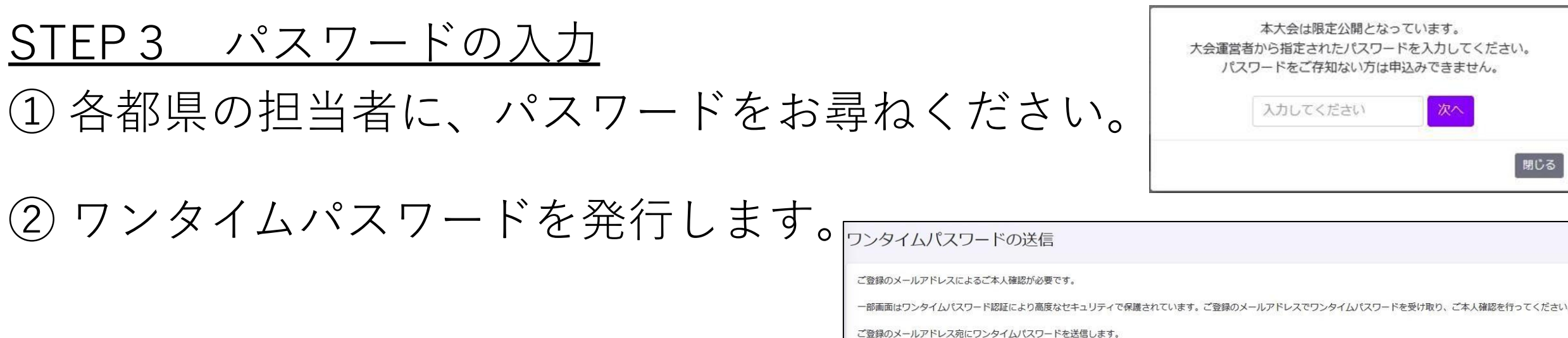

メールを送信する

③登録したメールを確認し、ワンタイムパスワードの認証を ロンタイルパフロードの認証 10分以内に行なってください。

本大会は限定公開となっています。 大会運営者から指定されたパスワードを入力してください。 パスワードをご存知ない方は申込みできません。 入力してください 閉じる

| 17914 | ~~> | 「シリロ心司」 |  |
|-------|-----|---------|--|
|       |     |         |  |

認証

ご登録のメールアドレスに届いたワンタイムパスワードを入力してください。

10分以内に認証されない場合、以下の「ワンタイムパスワードの再送」をクリックしてください。 ご利用の環境によっては迷惑メールとして受信されている可能性もありますのでご注意ください。

STEP 4 出場選手登録
① JAAF-STARTで登録した 選手の情報が表示されています。
② 出場する選手の「登録」 にチェックをいれ、選択してください。
③ 賞状用学校名について、変更を希望する場合、または16文字以上の場合は、15文字以内で入力ください。

※前日までにJAAF-STARTに登録された情報が表示されています。 対象の選手が表示されておらず新規に追加したい場合は、JAAF-STARTへの登録手続きを行い、翌日の13時以降に再度エントリー手続きを行ってください。氏名、生年月日などの情報が間違っていて修正したい場合は、先にエントリーを行っていただき、その後JAAF-STARTで情報の修正を行ってください。

| 令和4                 | 年度東京都高体                      | ▶連第5・6支部秋季競                            | 技会 +                                       |                        |
|---------------------|------------------------------|----------------------------------------|--------------------------------------------|------------------------|
| 0000000             |                              |                                        |                                            |                        |
| 男子10                | 00m –                        |                                        |                                            |                        |
| 0 キャ<br>0 その<br>登録↓ | ンセルする場合<br>)後 次ページで<br>会員名 1 | はチェックを外し、 追が<br>出場選手の記録入力→報<br>会員名力ナ ↑ | 加する場合は新しい選手<br>120→申込む で再申込<br>生年月日 1. 学年。 | 手を選択してください<br>ふみしてください |
|                     | Nº 101                       | CALL COMPLET                           | 10.00                                      |                        |
|                     | 10.16                        | 10 m 10                                | Interface 1                                |                        |
|                     | 141.000                      | a. 5. 5. 57 S.                         | Not the state                              |                        |
|                     | 10.000                       | Constant of the                        | Contraction of the                         |                        |
|                     | 10.1                         | and the second second                  | Inter Contra                               |                        |
|                     | -1.10                        | 1.111.12111.1                          | The second second                          |                        |
|                     | 10.00                        | 100 A 100 A                            | 1. A. 1991 A. 19                           |                        |
|                     | <b>H.I. 177</b>              | 11.00% (10.10%)                        | NAME OF A                                  |                        |
|                     | 100 100                      |                                        | a the part of the second                   |                        |
|                     | 100 1000                     | 1997 B.M. 1984                         | here is                                    |                        |
| -                   | 101 100                      | THE R. LEWIS CO., LANSING MICH.        | The second second                          |                        |
| , U                 |                              |                                        |                                            |                        |

#### <u>STEP5</u> 記録入力1

出場選手の登録が終わったら次の画面で
記録の入力をします。

②都県総体(支部大会等を除く)での公認最高記録を入力 してください。

(記録が全て非公認であった場合は、最高記録を入力して ください。日付と大会名は記入する必要はありません。)

③陸マガ記録室に掲載されている情報は自動的に入力されてます。記録が異なっている場合は、手入力してください。

④ 混成競技にも出場し、当該種目において、公認最高記録が良い場合は、そちらを入力してください。

| 公認最高記錄 | ,日付,大会名 | 4          |           |
|--------|---------|------------|-----------|
| 44 🐲   | 3       |            |           |
| 100m 🗸 | 12.07   | 2022/04/02 | 東京都高体連第5・ |
| 40 ST  | 2       |            |           |
| 100m 🗸 | 11.56   | 2022/05/07 | 第75回東京都高校 |
| ±n ny  |         |            |           |
| 100m 🗸 | 12.78   | 2021/06/05 | 第42回東京都高体 |
| * 92   |         |            |           |
| 100m 🗸 | 11.50   | 2022/08/11 | 東京都高体連第5・ |

#### <u>STEP6 記録入力2</u>

①ハンマー投は、投げ方も入力してください。

| 試験的な運用です。           |         |            |            |       |
|---------------------|---------|------------|------------|-------|
| 都県総体における最高記録        | ,日付,大会往 | 4          |            | 投げ方   |
|                     |         |            |            |       |
| 113-7-19(6 000kg) w | 50.50   | 2023/05/05 | 第76回直克机直桥( | 左投(f) |

#### <u>STEP7 確認・申込み</u>

 記録入力が終了したら「確認画面に進む」
確認後「申込む」を押します。
申込みが完了すると、登録したメールアドレスに 申込んだ内容が 記載されたメールが送られます。

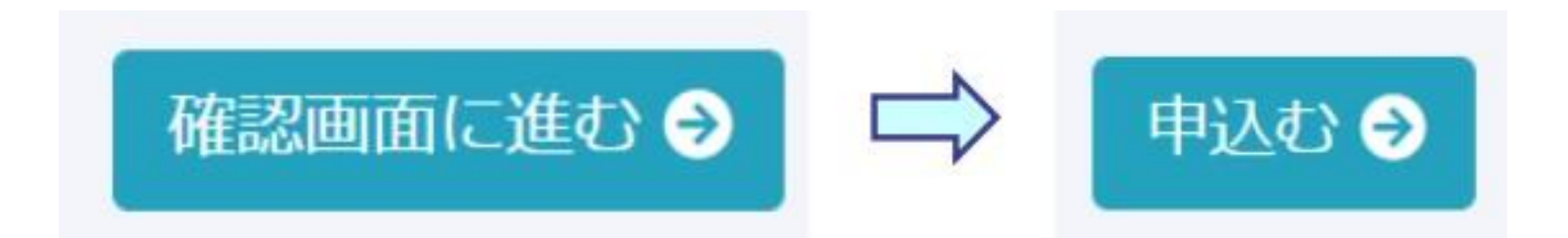

#### <u>STEP 8 申込みシートのダウンロード(申込み当日に持参)</u> 再度「大会検索」から「関東高等学校陸上競技大会【●●県専用】」 を選び「申込内容」のEXCELをダウンロードします。

| エントリー期間 1                    | 大会情報 | エントリー    | 申込内容  | 結果》 |
|------------------------------|------|----------|-------|-----|
| 2022/07/29 12:00~08/08 17:00 | 大会情報 |          |       |     |
| 2022/07/12 10:00~08/12 17:00 | 大会情報 |          |       |     |
| 2022/09/19 00:00~09/23 13:00 | 大会情報 | 申込済 (73) | Excel |     |
| 2022/09/23 08:00~09/29 18:00 | 大会情報 |          |       |     |

日本陸連エントリーシステムの申込み方法

#### <u>STEP9 様式2の印刷</u>

様式2(男) ▼ 様式2(女) ▼ 種目別人数表 ▼

①② 「様式2」に学校長名と学校電話を入力し、男女それぞれ校印を押 して各都県での申込み当日持参してください。

③種目別人数表は、確認のためのものです。